# EBRcart2 – digital cart machine

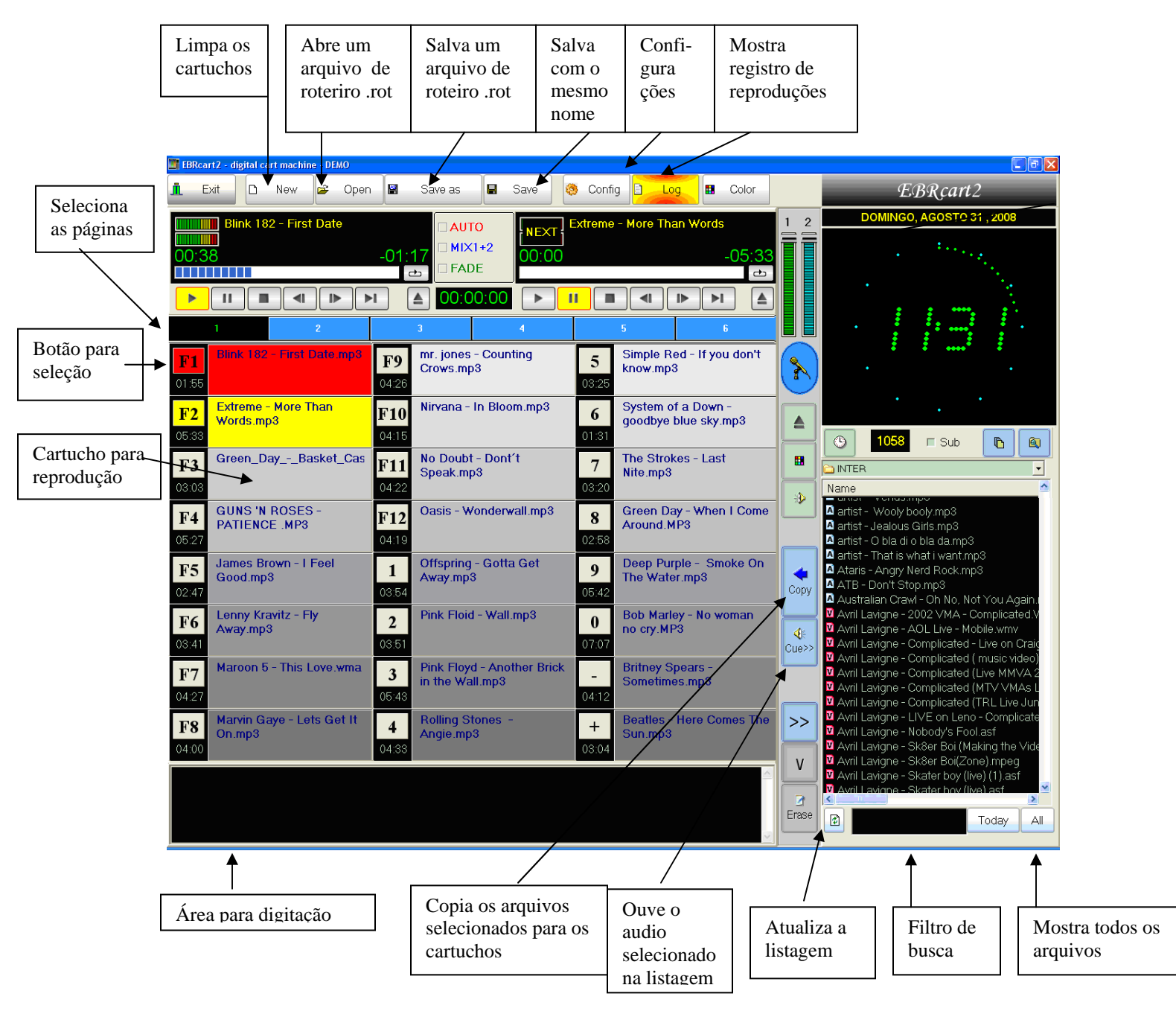

http://www.ebraudio.com

## **Instruções:**

1) Ao iniciar será mostrada a tela abaixo com o tempo restante para teste.

Para testar, clique em CONTINUAR ou clique REGISTRAR para comprar ou entrar com os dados enviados após a compra.

| EBRcart2 - shareware                                                                           | EBRcart2 - shareware                                                                                                    |
|------------------------------------------------------------------------------------------------|----------------------------------------------------------------------------------------------------|
| Linguagem<br><b>Versão para avaliação</b><br>Período de avaliação de 30 dias.                  | Linguagem<br>Versão para avaliação<br>Período de avaliação de 30 dias.                                                                                                    |
| Change the language ==>   LANGUAGE     Dias restantes:   15     Continuar   Registrar     Sair | Change the language ==> LANGUAGE<br>Dias restantes: 15<br>Continuar Registrar Sair                                                                                                    |
| EBRaudio                                                                                       | 1. Para COMPRAR click   COMPRAR     2. Para REGISTRAR preencha os campos abaixos com :     0 endereço do e-mail utilizado na compra:     0 número de série fornecido:     0 número de série fornecido:     EBRaudio - suport@ebraudio.com |

### 2) Na primeira vez, é necessário configurar:

| 🖀 EBRcart2 - configurations                                                                                                    |
|----------------------------------------------------------------------------------------------------|
| Language                                                                                                    |
| PLACAS DE ÁUDIO                                                                                                    |
| Canal 1: HD Audio rear output                                                                                                    |
| Canal 2: HD Audio rear output                                                                                                    |
| Escuta (Cue): HD Audio rear output                                                                                                    |
| ARQUIVOS<br>Gravar arquivo de registro (log) na pasta:<br>c:\temp                                                                                                    |
| Pasta de roteiros (scripts):                                                                                                    |
| FADES   2000 ms   INTERFACE     Tempo de fade out   2000 ms   IMERFACE     Tempo de fade para mic   2000 ms   Imensional Botões com letras     Imensional Componentiation   Imensional Botões com teclas de função     Imensional Componentiation   Imensional Componentiation     Imensional Componentiation   Imensional Componentiation     Imensional Componentiation   Im |
| X Cancel                                                                                                    |

**2.1 – Language:** clique para mudar a linguagem. Selecione um arquivo com a extensão ".lng". Se não existir um arquivo com a linguagem desejada, você pode criar um novo arquivo e traduzir o conteúdo. Estes arquivos estão localizados na pasta onde o software tiver sido instalado (o padrão é "c:\program files\ebrcart2").

2.2 – PLACAS DE ÁUDIO: você pode trabalhar com 1, 2 ou 3 placas.

- 1 placa = 1 placa para todos os canais ou;
- 2 placas = 1 placa para os canais 1 e 2 e outra placa para a pré-escuta(cue) ou,
- 3 placas = 1 placa para cada canal.

### 2.3 – ARQUIVOS:

- **Pasta para gravação de arquivo de registro (log)**: selecione a pasta destinada a gravar as informações sobre os áudios reproduzidos;
- Pasta para roteiros: selecione a pasta onde os roteiros serão salvos.

### **2.4 – FADES:**

- **Tempo de fade-out:** quando o botão de parar (stop) é pressionado o volume do áudio será diminuído até o mínimo durante este tempo;

- **Tempo de fade para mic:** quando o botão de microfone é pressionado o volume do áudio será diminuído até um valor médio durante este tempo.

### **2.5 – INTERFACE:**

- Botões com letras: reprodução direta dos cartuchos através das teclas alfanúmericas;
- Botões com teclas de função: reprdução pelas teclas de função F1...F12 e numéricas;
- Acionamento pela porta serial (CTS): veja pinagem na figura abaixo. É necessário que o cursor do mouse esteja posicionado sobre o cartucho a ser reproduzido.

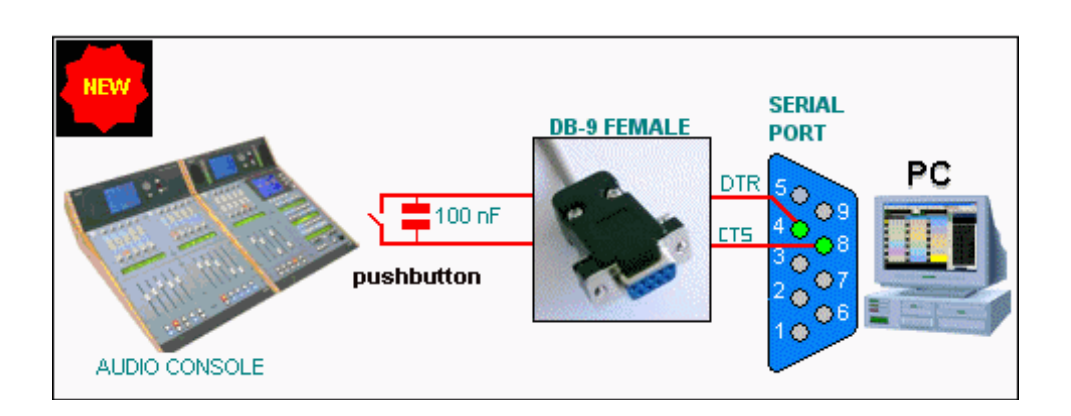

### 3) MENU

EBRcart tem 6 páginas (1,2,3,4,5,6) com 24 cartuchos cada.

| 1 2 3 4 5 6 |  | 1 | 2 | 3 | 4 | 5 | 6 |
|-------------|--|---|---|---|---|---|---|
|-------------|--|---|---|---|---|---|---|

Você pode criar e salvar infinitas páginas, chamadas de arquivos de roteiro (script), com a extensão ROT.

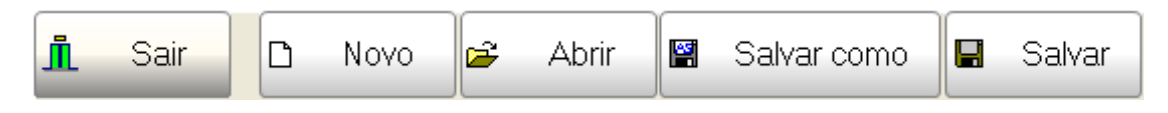

Sair -

Novo – limpa a página selecionada

Abrir – abre um roteiro e carrega os arquivos de áduio na página selecionada;

Salvar como – salva um roteiro pela primeira vez;

Salvar – salva um roteiro com o mesmo nome.

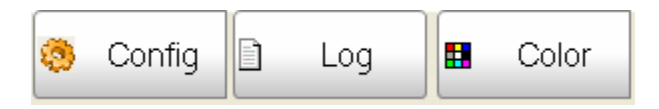

Config – abre a janela de configurações

**Log** – mostra o arquivo de registro das reproduções; Se esta função não estiver habilitada o botão ficará na cor amarela como forma de alerta;

Color – carrega as cores padrões;

Pressionando o botão com o nome EBRcart2

EBRcart2

Sera mostrada a versão do Software e um pequeno lembrete com alguns atalhos:

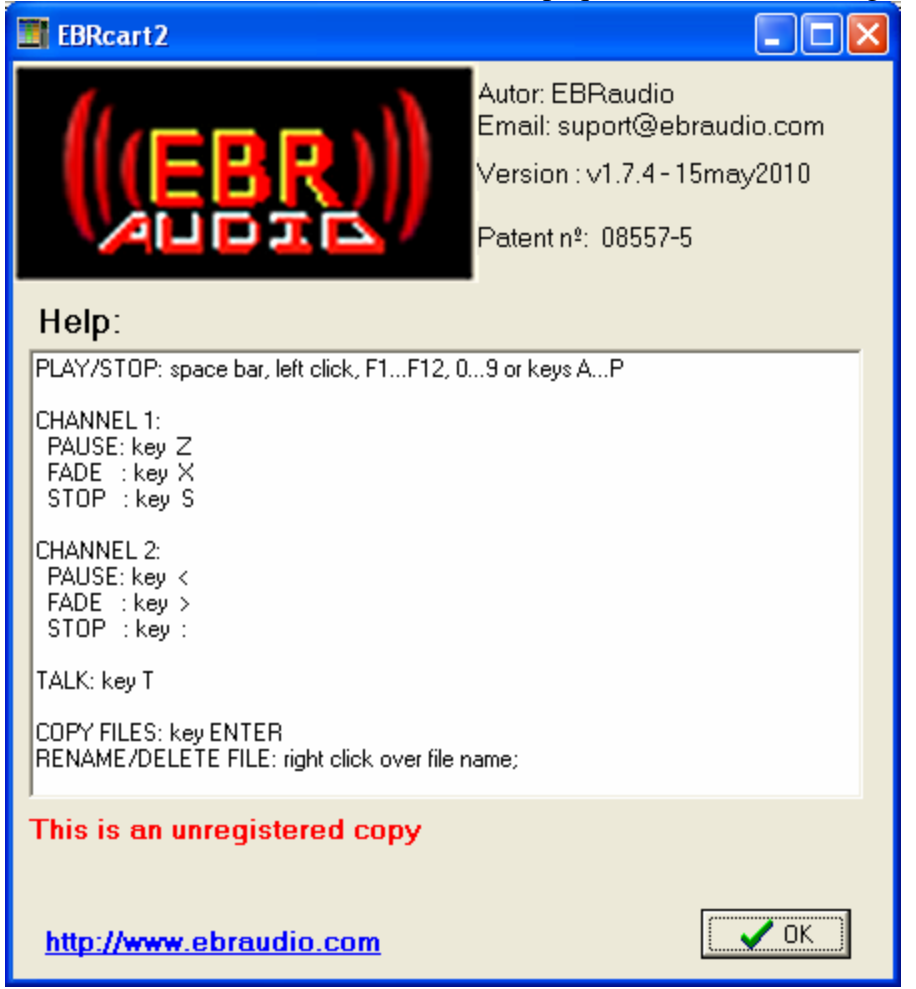

### 4) DISPLAY e CONTROLES

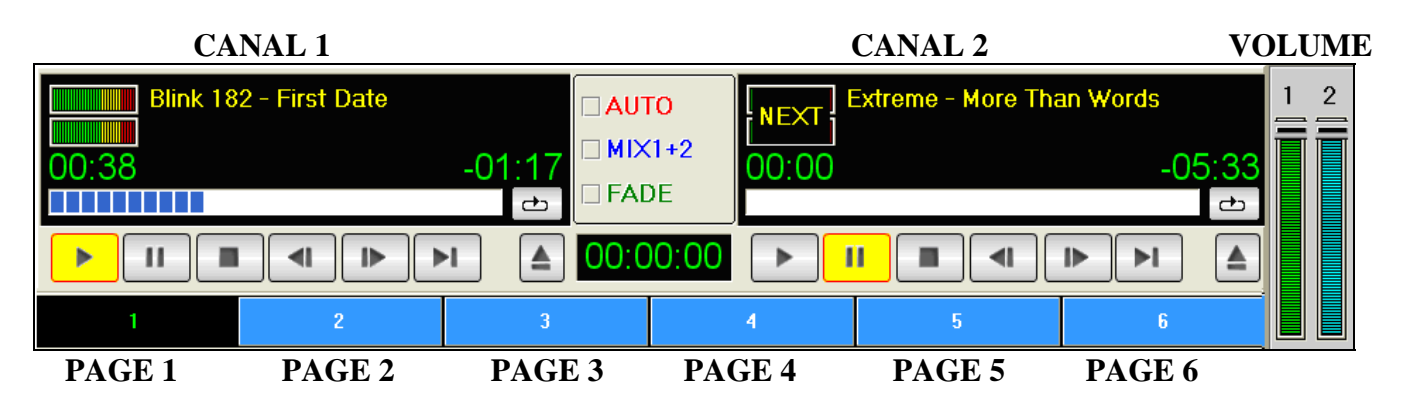

reproduz o áudio carregado
pausa ou continua do ponto onde esta parado.
para e volta para o início.
volta 5 segundos.
avança 5 segundos
reproduz o próximo áudio
ejeta o áudio carregado
repete.

NEXT

quando MIX 1 +2 não estiver selecionado e você tentar tocar dois audios, o Segundo fica no modo pausa e a palavra NEXT será mostrada no display.

barra de progresso. Clique para alterar a posição da reprodução.

02:03:13

tempo total dos áudios na página

- AUTO: automaticamente reproduz o próximo áudio;
- MIX 1 + 2: permite tocar dois áudios ao mesmo tempo;
- **FADE:** quando o botão STOP é pressionado, a reprodução será finalizada com fadeout ( o tempo é configurável)

### **<u>Reproduzindo um áudio de fundo (background = BG)</u></u>**

- Desabilite AUTO e MIX 1 +2.

- Durante a reprodução no canal 1, pressione o botão 💼;

- Quando você pressionar outro cartucho para reproduz, seu áudio é carregado no canal 2 e o volume do canal 1 é diminuído para o nível pré-definido. Você pode alterar este nível movendo o cursor do volume, esta posição é memorizada e usada na próxima operação similar. O tempo de fadeout é configurável;
- Ao terminar a reprodução do canal 2, o volume do canal 1 retorna ao nível original.

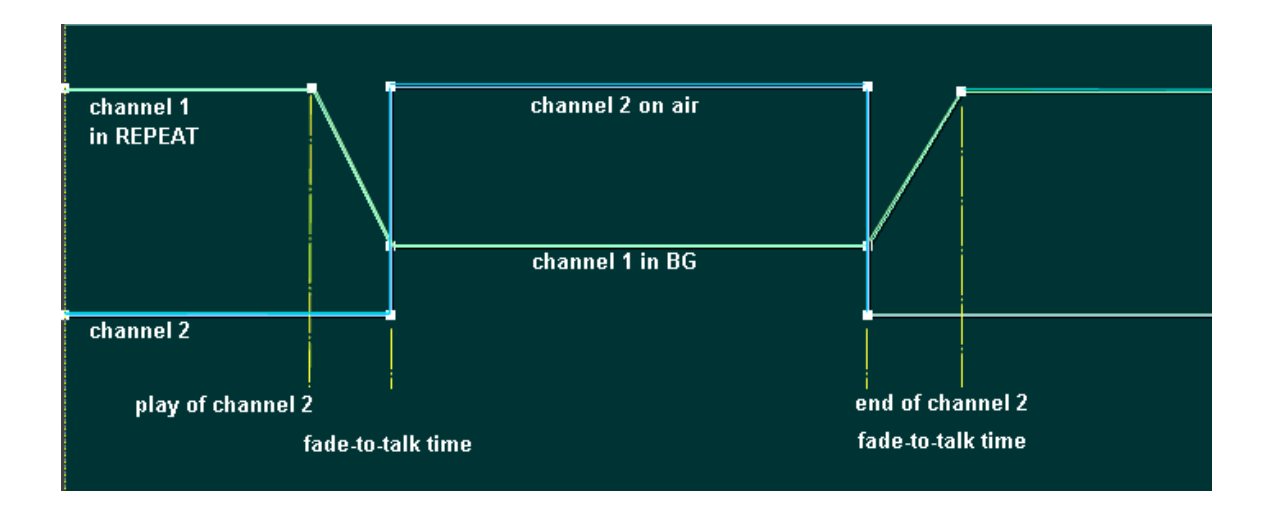

### 5) CARTUCHOS

Cada cartucho é dividido em 3 partes:

- a) Uma identificação númerica (1...24), letras (A...X) ou teclas de função (F1 ...F12);
- b) Nome do arquivo de áudio/vídeo;
- c) duração do audio/video;

| <b>1</b><br>10:02 | 01. Pink Floyd -<br>Comfortably Numb.mp3 | ← vermelho = reproduzindo       |
|-------------------|------------------------------------------|---------------------------------|
| <b>2</b><br>03:01 | 02. Queen - Killer<br>queen.mp3          | ← amarelo = pausa               |
| <b>3</b><br>02:53 | 03. Jimmy Hendrix - Purple<br>Haze.mp3   | ← cinza e demais cores = parado |

As cores dos cartuchos podem ser alteradas de acordo com o desejo do usuário. Para altera-las, clique com o botão da direita do mouse sobre <u>a</u> identificação do cartucho ou

Clique na identificação para selecionar o cartucho e no botão

## 

| Cor                             | ? 🗙                               |
|---------------------------------|-----------------------------------|
| Cores básicas:                  |                                   |
|                                 |                                   |
|                                 | •                                 |
|                                 |                                   |
|                                 |                                   |
|                                 |                                   |
|                                 |                                   |
| Cores personalizadas:           |                                   |
|                                 | Matiz: 124 Vermelhe: 126          |
|                                 | Sat: 145 Verde: 217               |
| Definir cores personalizadas >> | Cor Sólida Lum 170 Azul: 225      |
| OK Cancelar                     | Adicionar às cores personalizadas |
|                                 | Automai as cores personalizadas   |

Escolha uma cor e clique OK.

### **Controles de Volume**

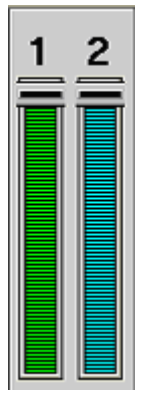

ajustes de volume para os canais 1 and 2

MIC

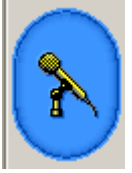

Pressione para diminuir o volume dos canais 1 e 2.

Se você alterar os controle de volume após pressionar este botão, na próxima vez que você usar este controle, seu ajuste anterior será utilizado.

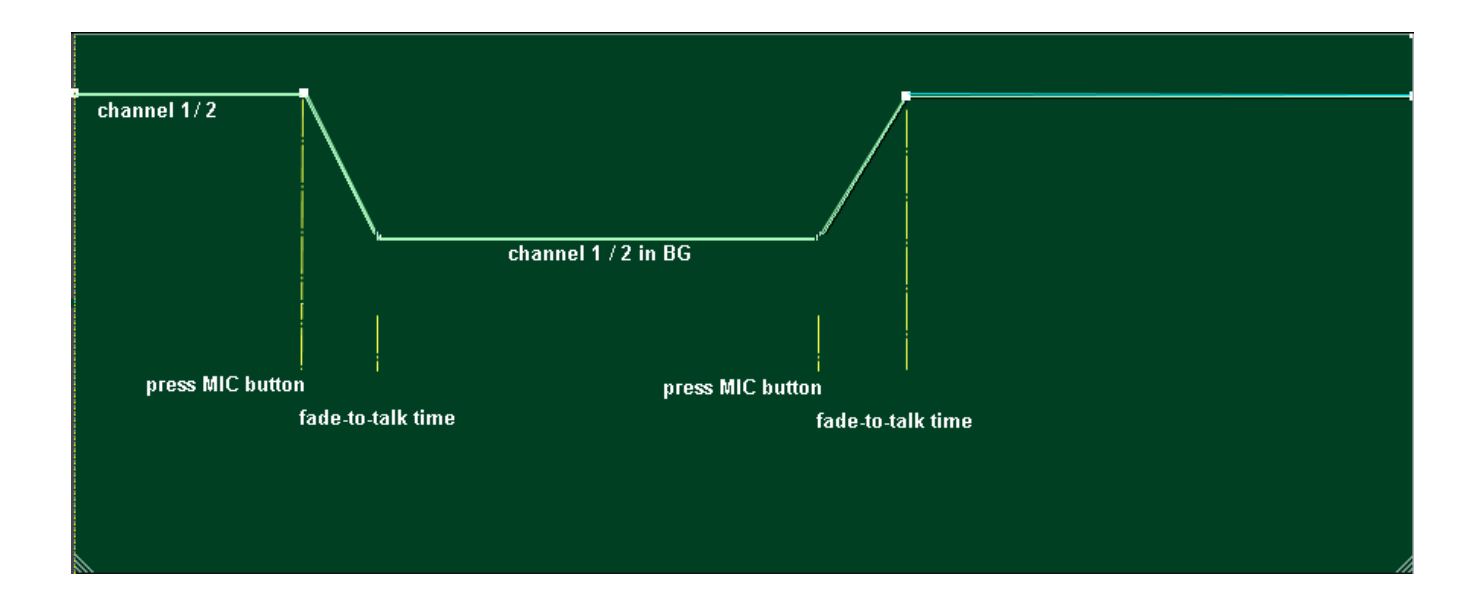

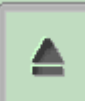

EJETAR – clique sobre a identificação do cartucho (ele fica verde) e clique neste botão para limpar um cartucho. Clicar com o botão da direita do mouse sobre a duração do áudio faz o mesmo efeito.

## 

COR - clique sobre a identificação do cartucho (ele fica verde) e clique neste botão para alterar a cor de um cartucho. Clicar com o botão da direita do mouse sobre a identificação do cartucho faz o mesmo efeito.

3

PRÉ-ESCUTA (CUE) - clique sobre a identificação do cartucho (ele fica verde) e clique neste botão para ouvir o áudio no canal de escuta (cue).

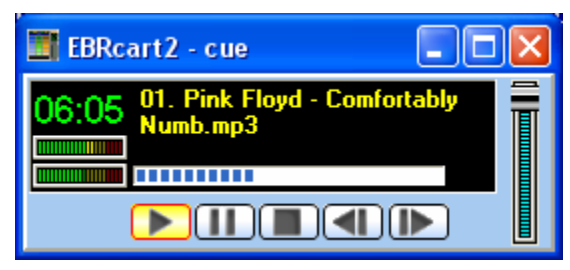

janela de controle para escuta

## 6) COMUNICAÇÃO e LEMBRETES

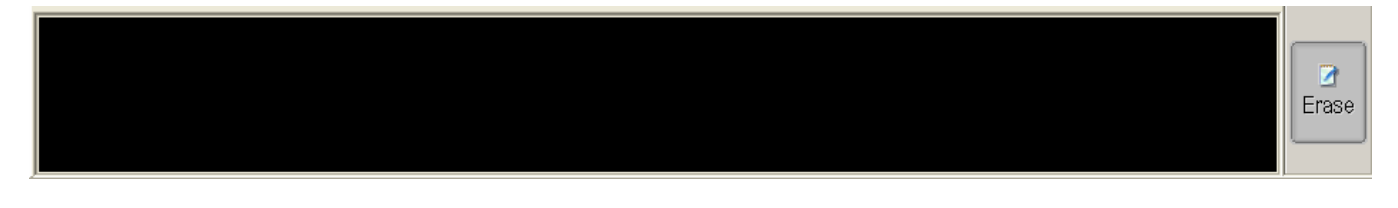

Esta área é destinada para digitação de mensagens, avisos ou mesmo lembretes. O texto digitado não é enviado para nenhum outro local. Esta área foi criada para a situação onde temos dois monitores mostrando a mesma imagem sendo que o segundo monitor fica em outro estúdio. É o caso onde temos o estúdio da técnica separado do estúdio da locução. O operador da técnica pode escrever mensagens para o locutor ou repórter enquanto o mesmo está no ar ou ao telefone entrevistando alguém.

### 7) COMO BUSCAR E SELECIONAR ARQUIVOS DE ÁUDIO/VÍDEO

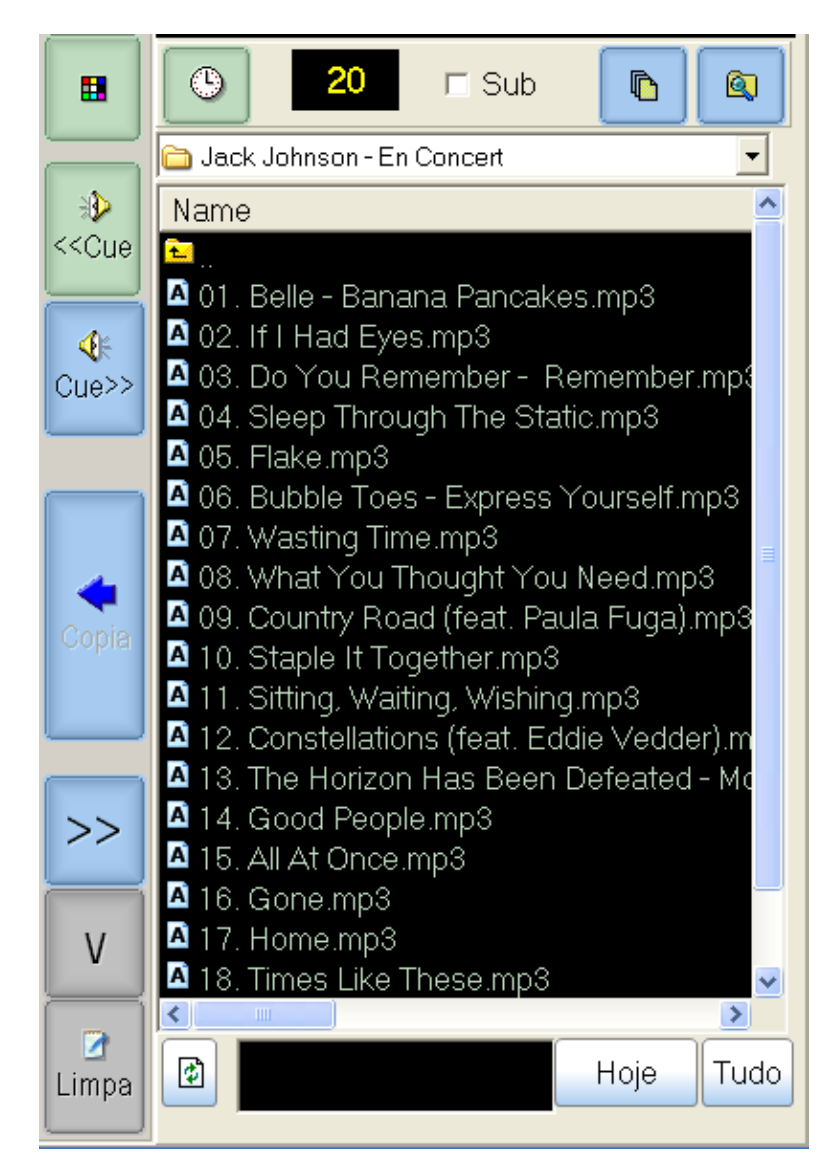

٩

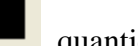

quantidade de arquivos

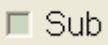

<sup>2</sup> selecione para mostrar os arquivos dentro de um subdiretório

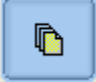

mostra os arquivos de roteiros

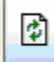

atualiza a listagem de arquivos

**a**trea para digitar o nome do arquivo a procurar. Basta digitar, a busca é feita automaticamente 2s após parar de digitar.

Hoje

clique para mostrar somente os arquivos gerados no dia de hoje.

Para usar esta função, os arquivos devem ter seus nomes no formato "mmdd – descrição.mp3" onde mmdd é igual ao mês e dia.

Exemplos:

1021 – descrição.mp3 = áudio criado no dia 21 de outubro. 1022-2010 – descrição.mp3 = áudio criado no dia 22 de outubro de 2010 Se hoje fosse 22/10, some o segundo áudio seria mostrado na listagem.

Tudo

mostra todos os arquivos

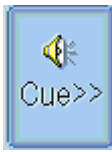

reproduz o arquivo selecionado na listagem

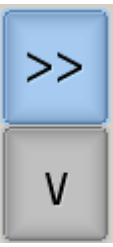

= expande a area de cartuchos para a direita ou para baixo

### 8) CARREGANDO OS CARTUCHOS

Os cartuchos estão localizados em 3 páginas, selecione-as clicando sobre os botões numerados de 1 a 6.

A página 1 é a seleção inicial. Todos os cartuchos na tela pertencem a esta página.

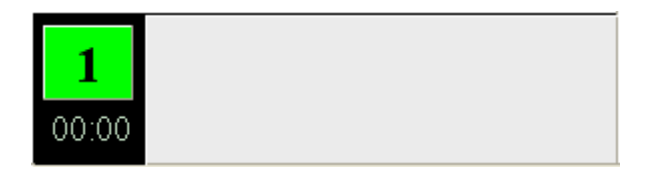

#### a) Copiando um arquivo: método arraste e solte (drag and drop)

Selecione um arquivo na listagem e arraste até um cartucho e solte o botão do mouse. Para mover um áudio de um cartucho para outro, clique com o botão da direita sobre o cartucho e arraste até o cartucho de destino.

#### b) Copiando vários arquivos:

a. Clique sobre a identificação do primeiro cartucho a ser carregado. A identificação ficará na cor VERDE, como abaixo:

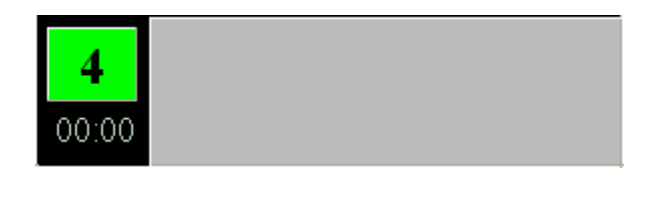

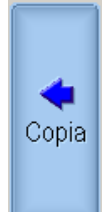

- b. Selecione os arquivos a serem carregados e clique no botão COPIA
- c. Todos os arquivos selecionados serão pré-testados para checar se são válidos e então carregados para os cartuchos.

### 9) Reprodução (play)

Método 1: apenas dê 1 clique sobre o cartucho já carregado para iniciar a reprodução.

Método 2: posicione o ponteiro do mouse sobre um cartucho já carregado. O cartucho ficará VERDE, pressione a barra de espaço para iniciar a reprodução.

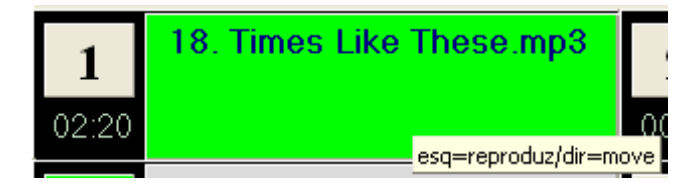

Método 3: se a opção "botões com letras" ou "botões com teclas de função" está selecionada, você pode utilizar o teclado para iniciar ou parar a reprodução de um cartucho.

### Durante a reprodução, o cartucho ficará na cor vermelha:

| 1     | 18. Times Like These.mp3 |
|-------|--------------------------|
| 02:20 |                          |

**Controles:** 

| □ MIX1+2 |
|----------|
| □ FADE   |

 $\square$  MIX1+2 = somente um arquivo sera reproduzido, evitando assim mixagem indevida;

 $\boxed{MIX1+2}$  = permite reproduzir dois audio ao mesmo tempo;

**AUTO** = após tocar um audio, o próximo cartucho sera selecionado e somente sera tocado quando o usuário desejar. Este é o modo manual.

**AUTO** (modo automático): após tocar um audio, o próximo sera tocado automaticamente.

## 10) JANELA PARA REPRODUÇÃO

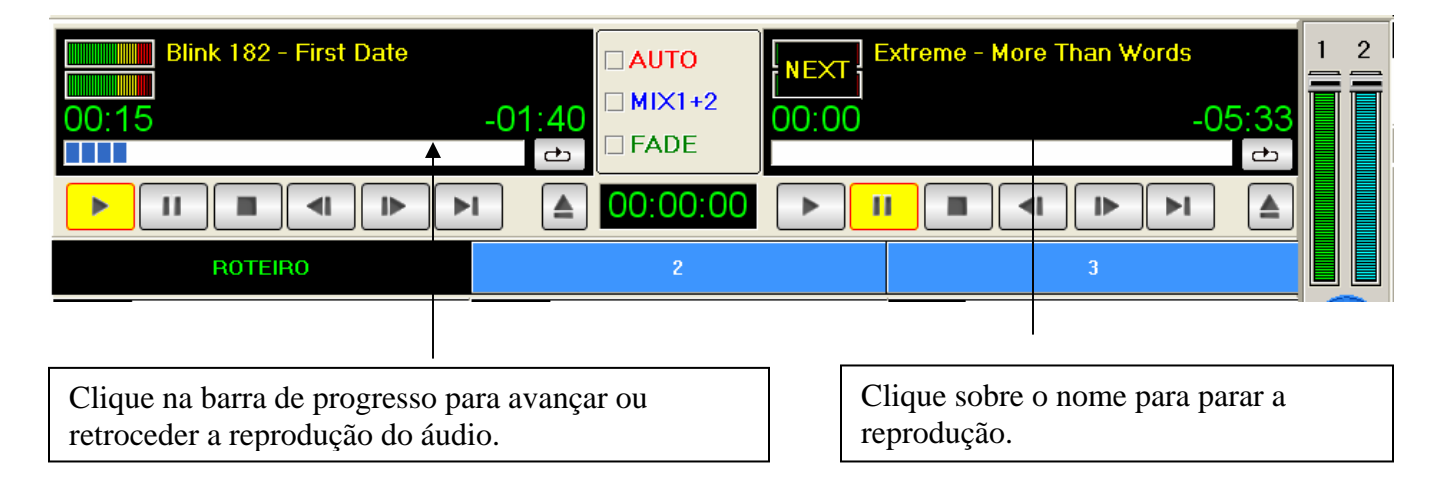

## 11) REPRODUZINDO ARQUIVOS DE VÍDEO

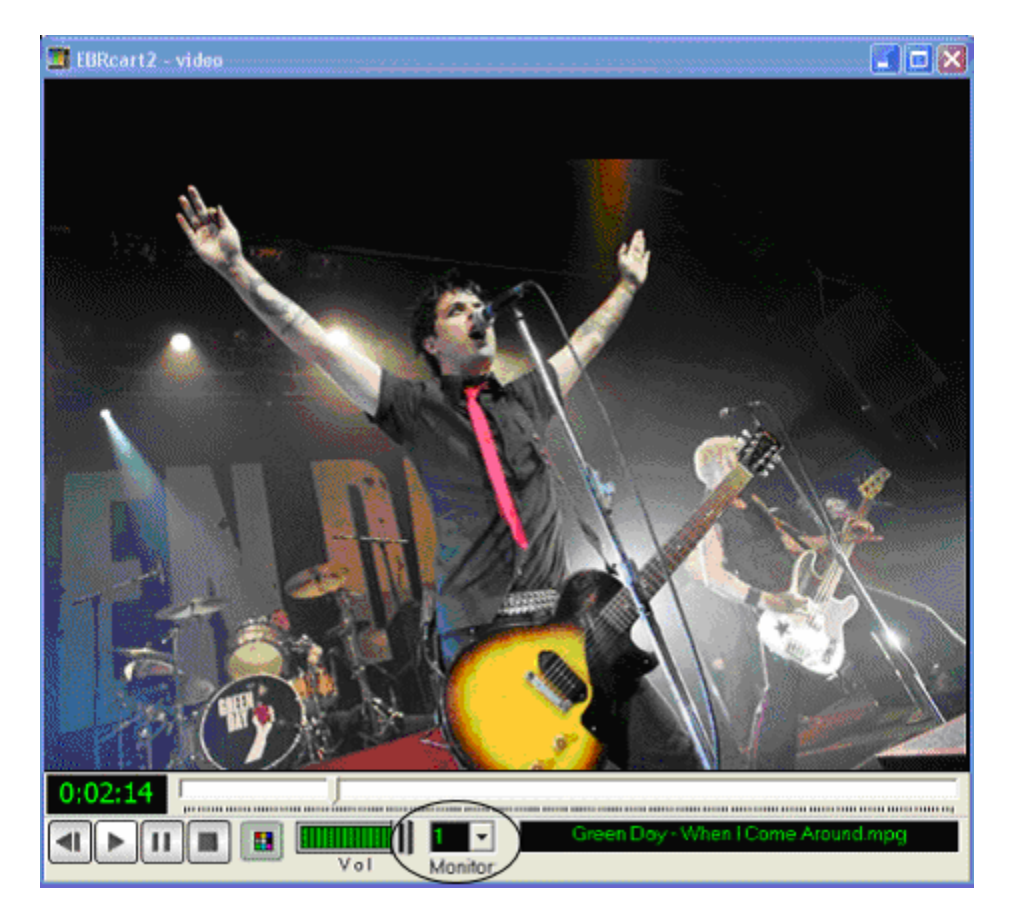

Esta janela é mostrada sobre a janela principal.

Se você desejar mostrar o vídeo em um monitor separado ou em um projetor, é só selecionar o monitor 2. A opção monitor 2 somente aparecerá se antes você configurar o windows para um segundo monitor.

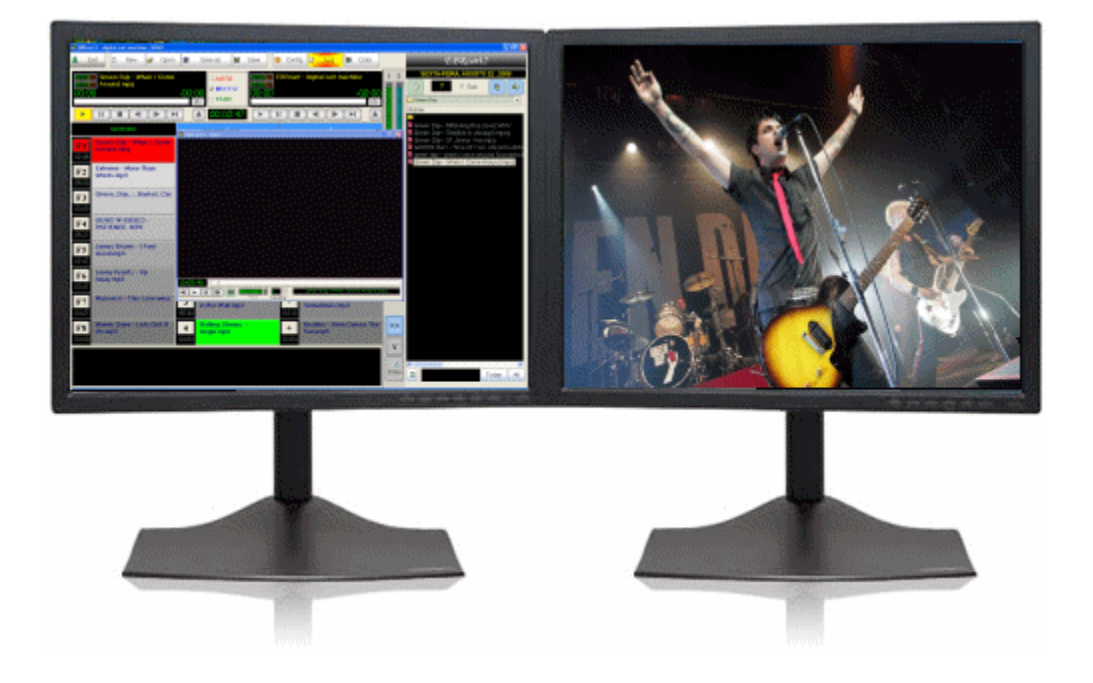